# IP LOAD BALANCING

Copyright <sup>©</sup> 24. Juni 2005 Funkwerk Enterprise Communications GmbH Bintec Workshop Version 0.9

| Ziel und Zweck                                                  | Dieses Dokument ist Teil des Benutzerhandbuchs<br>ways ab Software-Release 7.1.4. Für neueste Inf<br>Release sollten Sie in jedem Fall zusätzlich unser<br>ein Software-Update zu einem höheren Release-<br>sind zu finden unter www.funkwerk-ec.com. | zur Installation und Konfiguration von Bintec-Gate-<br>ormationen und Hinweise zum aktuellen Software-<br>re <b>Release Notes</b> lesen – insbesondere, wenn Sie<br>Stand durchführen. Die aktuellsten <b>Release Notes</b> |
|-----------------------------------------------------------------|----------------------------------------------------------------------------------------------------|----------------------------------------------------------------------------------------------------|
| Haftung                                                         | Der Inhalt dieses Handbuchs wurde mit größter So<br>gelten jedoch nicht als Zusicherung von Eigensch<br>nications GmbH haftet nur im Umfang ihrer Verk<br>Gewähr für technische Ungenauigkeiten und/oder                                              | orgfalt erarbeitet. Die Angaben in diesem Handbuch<br>aften Ihres Produkts. Funkwerk Enterprise Commu-<br>aufs- und Lieferbedingungen und übernimmt keine<br>Auslassungen.                                                  |
|                                                                 | Die Informationen in diesem Handbuch können ol<br>formationen sowie <b>Release Notes</b> für Bintec-Gate                                                                                                    | nne Ankündigung geändert werden. Zusätzliche In-<br>ways finden Sie unter www.funkwerk-ec.com                                                                                                    |
|                                                                 | Als Multiprotokollgateways bauen Bintec-Gatewa<br>WAN-Verbindungen auf. Um ungewollte Gebühre<br>überwachen. Funkwerk Enterprise Communicatio<br>tenverlust, ungewollte Verbindungskosten und Sch<br>Produkts entstanden sind.                        | ays in Abhängigkeit von der Systemkonfiguration<br>n zu vermeiden, sollten Sie das Produkt unbedingt<br>ns GmbH übernimmt keine Verantwortung für Da-<br>näden, die durch den unbeaufsichtigten Betrieb des                 |
| Marken                                                          | Bintec und das Bintec-Logo sind eingetragene Wa ons GmbH.                                                                                                    | renzeichen der Funkwerk Enterprise Communicati-                                                                                                    |
|                                                                 | Erwähnte Firmen- und Produktnamen sind in der<br>bzw. Hersteller.                                                                                                    | Regel Warenzeichen der entsprechenden Firmen                                                                                                    |
| Copyright                                                       | Alle Rechte sind vorbehalten. Kein Teil dieses Han<br>ma Funkwerk Enterprise Communications GmbH i<br>tet werden. Auch eine Bearbeitung, insbesonder<br>Genehmigung der Firma Funkwerk Enterprise Com                                                 | dbuchs darf ohne schriftliche Genehmigung der Fir-<br>in irgendeiner Form reproduziert oder weiterverwer-<br>re eine Übersetzung der Dokumentation, ist ohne<br>mmunications GmbH nicht gestattet.                          |
| Richtlinien und Normen                                          | Bintec-Gateways entsprechen folgenden Richtlinie                                                                                                    | en und Normen:                                                                                                    |
|                                                                 | R&TTE-Richtlinie 1999/5/EG                                                                                                    |                                                                                                    |
|                                                                 | CE-Zeichen für alle EU-Länder                                                                                                    |                                                                                                    |
|                                                                 | Weitere Informationen finden Sie in den Konformit                                                                                                    | tätserklärungen unter www.funkwerk-ec.com.                                                                                                    |
| Wie Sie Funkwerk Enterprise<br>Communications GmbH<br>erreichen | Funkwerk Enterprise Communications GmbH<br>Südwestpark 94<br>D-90449 Nürnberg<br>Deutschland<br>Telefon: +49 180 300 9191 0                                                                                                    | Bintec France<br>6/8 Avenue de la Grande Lande<br>F-33174 Gradignan<br>Frankreich<br>Telefon: +33 5 57 35 63 00                                                                                                    |
|                                                                 | Fax: +49 180 300 9193 0<br>Internet: www.funkwerk-ec.com                                                                                                    | Fax: +33 5 56 89 14 05<br>Internet: www.bintec.fr                                                                                                    |

| 1 | Einleit | ung                                 | 3 |
|---|---------|-------------------------------------|---|
|   | 1.1     | Szenario                            | 3 |
|   | 1.2     | Voraussetzungen                     | 3 |
| 2 | Konfig  | uration der Metric                  | 5 |
| 3 | Konfig  | uration IP Load Balancing           | 7 |
| 4 | Ergebr  | nis 9                               | 9 |
|   | 4.1     | Monitoring                          | 9 |
|   | 4.2     | Konfigurationsschritte im Überblick | 9 |

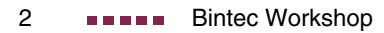

## 1 Einleitung

Im Folgenden wird die Konfiguration von IP Load Balancing anhand von einem Bintec VPN Access 25 Gateway beschrieben. Damit lässt sich der Datenverkehr auf die vorhandenen Leitungen verteilen - im Fehlerfall übernimmt selbstverständlich eine Leitung automatisch den gesamten Datenverkehr. Die Verteilung kann nach verschiedenen Kriterien erfolgen, z.B. kann auf jede Leitung die Hälfte des Datenverkehrs aufgeteilt werden. Zur Konfiguration wird hierbei das Setup Tool verwendet.

### 1.1 Szenario

In diesem Szenario wird das erste Interface ETH1 für das LAN verwendet, das dritte Interface ETH3 für den xDSL Zugang und das ISDN Interface S0 für die ISDN Verbindung.

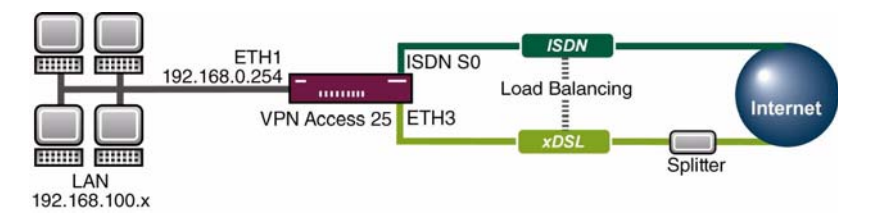

## 1.2 Voraussetzungen

Folgende Voraussetzungen für die Konfiguration müssen erfüllt sein:

- Ein Bintec VPN Access 25 Gateway.
- xDSL Internetverbindung.
- ISDN Internetverbindung.
- Mindestens Release 7.1.2.
- Verbinden Sie Ihr LAN mit dem Interface ETH1 Ihres Gateways.

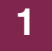

# 2 Konfiguration der Metric

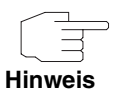

Das Load Balancing wird nur bei gleichwertigen Routen aktiviert. Die default Routen der beiden WAN Partner müssen die gleiche Metric besitzen.

#### ■ Gehen Sie zu IP → ROUTING.

| VPN Access 25 Setup T | 'ool                   | BinTec Acce   | ss Networks GmbH |
|-----------------------|------------------------|---------------|------------------|
| [IP][ROUTING]: IP Rou | ting                   |               | Gateway          |
| The flags are: U (Up) | , D (Dormant), B (Bla  | ocked),       | tended Route)    |
| G (Gat                | eway Route), I (Inte   | rface Route), |                  |
| S (Sub                | onet Route), H (Host ) | Route), E (Ex |                  |
| Destination Gatewa    | y Mask                 | Flags Met.    | Interface Pro    |
| 192.168.0.0 192.168   | .0.254 255.255.255.0   | D 0           | en0-1 loc        |
| default               | 0.0.0.0                | DI 1          | freenet loc      |
| default               | 0.0.0.0                | I 1           | tonline loc      |
| ADD                   | ADDEXT                 | DELETE        | EXIT             |
|                       |                        |               |                  |

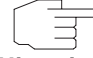

Sollten die beiden WAN Partner nicht die gleichen Metric aufweisen, gehen Sie wie folgt vor.

#### Hinweis

■ Gehen Sie zu IP → ROUTING → WAN PARTNER.

| VPN Access 25 Setup Tool<br>[IP] [ROUTING] [EDIT] | BinTec Access Networks GmbH<br>Gateway       |
|---------------------------------------------------|----------------------------------------------|
| Route Type<br>Network                             | Default route<br>WAN without transit network |
| Partner / Interface                               | freenet                                      |
| Metric                                            | 2                                            |
| SAVE                                              | CANCEL                                       |
|                                                   |                                              |

Folgendes Feld ist relevant:

| Feld   | Bedeutung            |
|--------|----------------------|
| Metric | Priorität der Route. |

Tabelle 2-1: Relevantes Feld in *IP* → *ROUTING* → *WAN PARTNER* 

Gehen Sie folgendermaßen vor, um die notwendigen Einstellungen festzulegen:

- Tragen Sie unter *METRIC 1* ein.
- Belassen Sie alle anderen Einstellungen.
- Bestätigen Sie Ihre Einstellungen mit SAVE.

# 3 Konfiguration IP Load Balancing

Gehen Sie zu IP → BANDWIDTH MANAGEMENT(LOAD BALANCING/BOD) → IP LOAD BALANCING OVER MULTIPLE INTERFACES → ADD.

| VPN Access 25 Setup Tool                             | BinTec Access Networks GmbH        |
|------------------------------------------------------|------------------------------------|
| [IP][IP LOAD BALANCING][EDIT]                        | Gateway                            |
| Description DSL-ISDN Balance<br>Interface Group ID 0 | ing                                |
| Distribution Policy session round-re                 | obin                               |
| Distribution Mode always (use oper                   | ational up and dormant interfaces) |
| Distribution Ratio individual for a                  | all interfaces of the group        |
| Interface 1                                          | tonline                            |
| Distribution Fraction (in percent)                   | 50                                 |
| Interface 2                                          | freenet                            |
| Distribution Fraction (in percent)                   | 50                                 |
| Interface 3                                          | none                               |
| SAVE                                                 | CANCEL                             |
|                                                      |                                    |

Folgende Felder sind relevant:

| Feld                  | Bedeutung                                                              |
|-----------------------|------------------------------------------------------------------------|
| Description           | Beschreibung für das Load Balancing.                                   |
| Interface Group ID    | Die ID der Interface-Gruppe. Sie wird vom System automatisch vergeben. |
| Distribution Policy   | Verfahren nach dem die Daten verteilt werden.                          |
| Distribution Mode     | Interfaces die verwendet werden sollen, nach Status.                   |
| Distribution Ratio    | Bestimmt wie die Daten verteilt werden.                                |
| Interface 1           | Erster WAN Partner.                                                    |
| Distribution Fraction | Prozentsatz der Auslastung.                                            |
| Interface 2           | Zweiter WAN Partner.                                                   |

| Feld                  | Bedeutung                   |
|-----------------------|-----------------------------|
| Distribution Fraction | Prozentsatz der Auslastung. |

Tabelle 3-1: Relevante Felder in IP → BANDWIDTH MANAGEMENT(LOAD BALANCING/BOD) → IP LOAD BALANCING OVER MULTIPLE INTERFACES → ADD

Gehen Sie folgendermaßen vor, um die notwendigen Einstellungen festzulegen:

- Tragen Sie unter **Description** einen eindeutigen Namen ein, z. B. DSL-ISDN Balancing.
- Belassen Sie INTERFACE GROUP ID bei 0.
- Wählen Sie als **Policy** session round-robin.
- Wählen Sie unter **DISTRIBUTION MODE** always (use operational up and dormant interfaces).
- Wählen Sie unter DISTRIBUTION RATIO individual for all interfaces of the group.
- Wählen Sie unter INTERFACE 1 Ihren ersten WAN Partner, z.B. Ihre xDSL Verbindung.
- Tragen Sie unter **DISTRIBUTION FRACTION** 50 ein.
- Wählen Sie unter INTERFACE 2 Ihren zweiten WAN Partner, z.B. Ihre ISDN Verbindung.
- Bestätigen Sie Ihre Einstellungen mit SAVE.

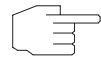

Die Bezeichnung "Interface" bezieht sich nicht auf die physikalischen Interfaces.

Hinweis

Gehen Sie zurück ins Hauptmenü und sichern Sie zum Abschluß Ihre neue Konfiguration im Flashmemory mit **EXIT** und **SAVE AS BOOT CONFIGURATION AND EXIT**.

## 4 Ergebnis

Mit diesen Einstellungen werden Ihre gesendeten Daten gleichmäßig auf die beiden Internetverbindungen verteilt.

## 4.1 Monitoring

Ein Monitoring ist mit dem Befehl "*iploadbiftable*" möglich. Geben Sie dazu folgendes in der Kommandozeile des Gateways ein.

Gateway:> iploadbiftable

| inx                     | Index(*rw)  | GroupId(rw)          | Ratio(rw)                   |
|-------------------------|-------------|----------------------|-----------------------------|
|                         | Mode(-rw)   | ActAssignedSessions( | ro) TotAssignedSessions(ro) |
|                         | ActLoad(ro) | ActDownLoad(ro)      | ActUpLoad(ro)               |
| 00                      | 10002       | 0                    | 50                          |
|                         | enabled     | 0                    | 0                           |
|                         | 0           | 0                    | 0                           |
| 01                      | 10001       | 0                    | 50                          |
|                         | enabled     | 0                    | 0                           |
|                         | 0           | 0                    | 0                           |
| Gateway:ipLoadBIfTable> |             |                      |                             |

# 4.2 Konfigurationsschritte im Überblick

| Feld        | Menü                                                                                                    | Wert                       | Pflichtfeld |
|-------------|----------------------------------------------------------------------------------------------------|----------------------------|-------------|
| Metric      | $IP \rightarrow Routing \rightarrow Interface$                                                             | z.B. 1                     | Ja          |
| Description | $IP \rightarrow BANDWIDTH MANAGEMENT \rightarrow IP LOADBALANCING OVER MULTIPLE INTERFACES \rightarrowADD$ | z.B. DSL-ISDN<br>Balancing |             |

4

| Feld                  | Menü                                                                                                    | Wert                                                     | Pflichtfeld |
|-----------------------|----------------------------------------------------------------------------------------------------|----------------------------------------------------------|-------------|
| Distribution Policy   | IP → BANDWIDTH MANAGEMENT → IP LOAD<br>BALANCING OVER MULTIPLE INTERFACES →<br>ADD                                    | session Round-Robin                                      | Ja          |
| Distribution Mode     | <i>IP</i> → <i>Bandwidth Management</i> → <i>IP</i> Load<br><i>Balancing over Multiple Interfaces</i> →<br><i>ADD</i> | always (use<br>operational up and<br>dormant interfaces) | Ja          |
| Distribution Ratio    | <i>IP</i> → <i>Bandwidth Management</i> → <i>IP Load</i><br><i>Balancing over Multiple Interfaces</i> →<br><i>ADD</i> | z.B. 50 - 50                                             | Ja          |
| Interface 1           | $IP \rightarrow BANDWIDTH MANAGEMENT \rightarrow IP LOAD BALANCING OVER MULTIPLE INTERFACES \rightarrowADD$           | z.B. Ihre DSL Verbin-<br>dung                            | Ja          |
| Distribution Fraction | $IP \rightarrow BANDWIDTH MANAGEMENT \rightarrow IP LOAD BALANCING OVER MULTIPLE INTERFACES \rightarrowADD$           | z.B. 50                                                  | Ja          |
| Interface 2           | IP → BANDWIDTH MANAGEMENT → IP LOAD<br>BALANCING OVER MULTIPLE INTERFACES →<br>ADD                                    | z.B. Ihre ISDN Verbin-<br>dung                           | Ja          |
| Distribution Fraction | IP → BANDWIDTH MANAGEMENT → IP LOAD<br>BALANCING OVER MULTIPLE INTERFACES →<br>ADD                                    | z.B. 50                                                  | Ja          |